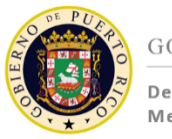

GOVERNMENT OF PUERTO RICO

#### Department of Healt Medicaid Program

# Puerto Rico Medicaid Management Information System

DEL\_PRMMIS\_Final\_User\_Documentation\_PEP\_Nav\_Ref\_Guide

# Provider Enrollment Portal (PEP) Navigation

# Phase Two Final User Documentation

# Training Material – Reference Guide

Version 4.0

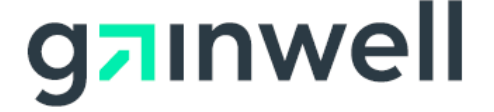

# **Change History**

| Version # | Date       | Modified By           | Description                                                                    |
|-----------|------------|-----------------------|--------------------------------------------------------------------------------|
| 1.0       | 07/15/2020 | DXC Technology        | Approved Deliverable                                                           |
| 2.0       | 09/14/2020 | DXC Technology        | Added c. Revalidation Enrollment with<br>Owner Association Data to Section 2.4 |
| 3.0       | 10/30/2020 | Gainwell Technologies | Gainwell Rebranding                                                            |
| 4.0       | 03/15/2021 | Gainwell Technologies | R17/R18 Updates                                                                |

Version 4.0 Page ii For Puerto Rico Medicaid Management Information System Use for the Puerto Rico Department of Health This document may not be used without the prior written permission by the Government of Puerto Rico © 2021 Gainwell Technologies

# Contents

| Change  | e History                                                     | ii  |
|---------|---------------------------------------------------------------|-----|
| Conten  | ts                                                            | iii |
| Tables. |                                                               | iii |
| 1 Ac    | cronyms                                                       | 1   |
| 2 Ov    | verview                                                       | 2   |
| 2.1     | Registering for a New Enrollment Application                  | 3   |
| Qı      | uick Reference – Registering for a New Enrollment Application | 3   |
| 2.2     | Manage Password                                               | 11  |
| Qı      | uick Reference – Manage Password                              | 11  |
| 2.3     | Cancelling an Enrollment                                      | 15  |
| Qı      | uick Reference – Cancelling an Enrollment                     | 15  |
| 2.4     | Resume/Revalidate Enrollment                                  | 17  |
| Qı      | uick Reference – Resume/Revalidate Enrollment                 | 17  |
| 2.5     | Enrollment Status                                             |     |
| Qı      | uick Reference – Enrollment Status                            | 24  |
| 3 En    | nrollment Process Overview                                    |     |
| 3.1     | Enrollment Process Flowchart                                  |     |
| 3.2     | Enrollment Steps Description                                  |     |

# Tables

| Table 1 – Acronyms                                     | 1  |
|--------------------------------------------------------|----|
| Table 2 – Registering for a New Enrollment Application | 3  |
| Table 3 – Manage Password                              | 11 |
| Table 4 – Cancelling an Enrollment                     | 15 |
| Table 5 – Resume/Revalidate Enrollment                 | 17 |
| Table 6 – Enrollment Status                            | 24 |

## 1 Acronyms

The following table contains the list of abbreviations used within the text of this document. Acronyms found in images are not necessarily addressed unless the acronym is needed to complete the task.

#### Note: This acronym list will not include all potential HIPAA-related transaction information.

#### Table 1 – Acronyms

| Acronyms | Definition                                                      |
|----------|-----------------------------------------------------------------|
| ATN      | Application Tracking Number                                     |
| CLIA     | Certified Laboratory Improvement Amendments                     |
| DEA      | Drug Enforcement Administration                                 |
| DMEPOS   | Durable Medical Equipment, Prosthetics, Orthotics, and Supplies |
| EIN      | Employee Identification Number                                  |
| HIPAA    | Health Insurance Portability and Accountability Act of 1996     |
| LMS      | Learning Management System                                      |
| NPI      | National Provider Identifier                                    |
| OTP      | One-Time Password                                               |
| PEP      | Provider Enrollment Portal                                      |
| PHI      | Protected Health Information                                    |
| PII      | Personally Identifiable Information                             |
| PRMMIS   | Puerto Rico Medicaid Management Information System              |
| PRMP     | Puerto Rico Medicaid Program                                    |
| SSN      | Social Security Number                                          |
| URL      | Uniform Resource Locator                                        |

## 2 Overview

The Provider Enrollment Portal (PEP) Navigation Reference Guide includes general system navigation and enrollment applications applicable to providers. General system navigation includes using the portal menus and managing enrollment passwords. Enrollment applications include registering for a new enrollment, resuming and revalidating enrollments, and verifying enrollment statuses.

This document may be used in conjunction with training sessions or as a stand-alone reference resource.

Training participants are assumed to have general familiarity with navigating the internet, using computers, and understanding terminology such as icon, desktop, folders, tabs, browsers, search, toolbars, menus, mouse, hyperlinks, printing options, and save options It is recommended for participants to bring note-taking materials such as writing utensils, a notepad, highlighters or sticky notes.

This document, along with other PEP training documents, is available in the Puerto Rico Medicaid Program (PRMP) Learning Management System (LMS). You can find it by going to the following link: <u>https://lms.prmmis.pr.gov</u>.

After reading the PEP Navigation Reference Guide, Providers should be able to complete these learning objectives in PEP:

- Navigate through provider enrollment menus
- Manage an enrollment application password
- Register for a new enrollment
- Resume or revalidate an enrollment application
- Verify an enrollment application's status
- Understand the general enrollment process steps

<u>Note</u>: This training material contains fictitious information and does not contain protected health information (PHI) or personally identifiable information (PII) data.

## 2.1 Registering for a New Enrollment Application

You must register before you start a new enrollment application in the Provider Enrollment Portal (PEP). This allows you to add credentials that you will use to resume your enrollment application and verify your enrollment application status.

## **Quick Reference – Registering for a New Enrollment Application**

| Tuble 2 Registering for a new Enrollinent Application | Table 2 – | Registering | for a New | Enrollment | Application |
|-------------------------------------------------------|-----------|-------------|-----------|------------|-------------|
|-------------------------------------------------------|-----------|-------------|-----------|------------|-------------|

| Step               | Task                                                               | Action                                                                                                  | Result                                                                                                    |
|--------------------|--------------------------------------------------------------------|----------------------------------------------------------------------------------------------------|----------------------------------------------------------------------------------------------------|
| Open a<br>Enrollme | supported internet browser<br>ent Portal: <u>https://pr.hppclo</u> | and go to the Uniform Resource Lo                                                                       | cator (URL) for Puerto Rico's Provider                                                                                                    |
| 1                  | Start a new enrollment entry.                                      | Click Menu, then Provider<br>Enrollment, then New<br>Enrollment.                                        | Welcome page displays.                                                                                                    |
| 2                  | Begin enrollment process.                                          | Complete Enrollment Pre-<br>Checklist then click Start in the<br>lower-right of the Welcome<br>section. | New Enrollment Registration page displays.                                                                                                    |
| 3                  | Complete enrollment registration.                                  | Complete Registration page.                                                                             | Requirements to register to complete a new Provider Enrollment application are completed.                                                                                                    |
| 4                  | Submit enrollment registration.                                    | Click Register button at the bottom of the Registration page.                                           | <ul> <li>a. Application Tracking Number (ATN) displays on a pop-up window.</li> <li>b. An email is sent to the registered email address with registration details specific to this application.</li> </ul> |
| 5                  | Display blank<br>enrollment application.                           | Click OK on the pop-up window.                                                                          | New enrollment application displays.<br>Follow the required steps according to<br>your enrollment type, which can be found<br>in the corresponding PEP Enrollment<br>Reference Guide.                      |

## **Detailed Steps**

1. Open a supported internet browser from the list below and type in the URL for PEP or click PEP from your supported internet browser's favorite's shortcut, if you have bookmarked it.

Supported internet browsers include:

- Microsoft Internet Explorer (version 7.0 and later)
- Google Chrome (version 70.0.3538 and later)
- Microsoft Edge (version 41.16299.15 and later)
- Mozilla Firefox (version 2.0 and later)

Once in the PEP Homepage, click the **Menu** button and from the Provider Enrollment dropdown menu, select **New Enrollment**.

For Puerto Rico Medicaid Management Information System Use for the Puerto Rico Department of Health This document may not be used without the prior written permission by the Government of Puerto Rico © 2021 Gainwell Technologies

#### Provider Enrollment Portal (PEP) Navigation Training Material - Reference Guide

| Puerto Rie<br>Provider Enrol | co Medicaid Progra                                                                                                    | m                                                                                                    | Wed Jun 17, 1:58 PM<br>English 👻                                                                                                    |
|------------------------------|----------------------------------------------------------------------------------------------------|----------------------------------------------------------------------------------------------------|----------------------------------------------------------------------------------------------------|
|                              |                                                                                                    |                                                                                                    | Contact Us 🚽 Login                                                                                                    |
|                              |                                                                                                    |                                                                                                    |                                                                                                    |
|                              |                                                                                                    |                                                                                                    |                                                                                                    |
|                              | Thank you for your interest in the                                                                                                    | e Puerto Rico Medicaid Program                                                                                                    | n (PRMP)                                                                                                    |
| For Internal Users Only      | If you are already enrolled as a provider with                                                                                                    | PRMP and wish to access the Provider Se                                                                                                    | cure Communication site, click Here,                                                                                                    |
| Register                     | To start a NEW application, select NEW E                                                                                                    | NROLLMENT from the Menu above.                                                                                                    |                                                                                                    |
|                              | To RESUME/REVALIDATE an application, of                                                                                                    | lick <u>Here</u> .                                                                                                    |                                                                                                    |
|                              | To check the STATUS of a submitted application                                                                                                    | ation, click Here.                                                                                                    |                                                                                                    |
|                              | Click Here for Additional Instruc                                                                                                    | tions                                                                                                    |                                                                                                    |
|                              | As a reminder, the PEP will email<br>may have due dates. Please ensu<br>as a safe sender. If you are not re-<br>please contact your administration | you important notifications that ma<br>re that you check your spam/junk i<br>reviving email from this address and<br>to research the issue. | y require your immediate attention as they<br>folder and mark <u>PRMP-PEP@salud, pr.gov</u><br>d do not find them in your spam/junk folder, |
|                              | · · · · · · · · · · · · · · · · · · ·                                                                                                    |                                                                                                    |                                                                                                    |
|                              | o Rico Medicai                                                                                                    | d Program                                                                                                    |                                                                                                    |
|                              |                                                                                                    |                                                                                                    |                                                                                                    |
|                              |                                                                                                    |                                                                                                    |                                                                                                    |
|                              |                                                                                                    |                                                                                                    |                                                                                                    |
|                              |                                                                                                    |                                                                                                    |                                                                                                    |
| Provider Enrollment          | New Enrollment                                                                                                    | r interact in the D                                                                                                    |                                                                                                    |
| For memar osers only         | Resume/Revalidate Enrollment                                                                                                    | r interest in the Pt                                                                                                    |                                                                                                    |
|                              | Enrollment Status                                                                                                    | as a provider with PRN                                                                                                    |                                                                                                    |
| Register                     | Manage Password                                                                                                    | ion, select NEW ENRO                                                                                                    |                                                                                                    |
|                              | Cancel Enrollment                                                                                                    | E an application, click <u></u>                                                                                                    |                                                                                                    |
|                              |                                                                                                    | a submitted application,                                                                                                    |                                                                                                    |
|                              | Click Here for Ac                                                                                                    | Iditional Instruction                                                                                                    |                                                                                                    |
|                              |                                                                                                    |                                                                                                    |                                                                                                    |

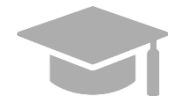

<u>NOTE</u>: You must register for your new enrollment only through the **New Enrollment Menu** option, not through the **Register Now** link.

| Puerto Provider E                   | Rico Medicaid Prog                                                                                              |
|-------------------------------------|----------------------------------------------------------------------------------------------------|
|                                     |                                                                                                    |
| For Internal Users Only<br>Register | Thank you for your interest<br>If you are already enrolled as a provide<br>To start a NEW application, select N |
|                                     | To check the STATUS of a submitted a<br>Click Here for Additional Ins                                           |

You will also not be logging into the Provider Enrollment Portal at any time. Therefore, you will not be using the **Login** option displayed at the top of the Home Page.

| ogram                                           | Wed Jun 17, 1:58 PM |
|-------------------------------------------------|---------------------|
|                                                 | Contact Us 🔹 Login  |
|                                                 |                     |
|                                                 |                     |
| est in the Puerto Rico Medicaid Program (PRMP). |                     |

Both the Register link and the Login option are used only by PEP internal users.

2. The Welcome page displays.

| Welcome                                                                                                    |                                             |                                            |                                                                                         |
|----------------------------------------------------------------------------------------------------|---------------------------------------------|--------------------------------------------|-----------------------------------------------------------------------------------------|
|                                                                                                    |                                             |                                            |                                                                                         |
| Welsome to the Devider Freedback Destal (D                                                                                                   | CD) for the Directo Direct                  |                                            |                                                                                         |
| vveicome to the Provider Enrollment Portal (P                                                                                                | EP) for the Puerto Rico i                   | viedicald Program (PRI                     | VIP)                                                                                    |
| To start a NEW application please click the "Start" button in the bottom right of                                                            | orner to begin the enrollment process.      |                                            |                                                                                         |
| The application will automatically save each time you click "Continue".                                                                      |                                             |                                            |                                                                                         |
| To RESUME/REVALIDATE an application, click Here.                                                                                             |                                             |                                            |                                                                                         |
| Group members (individuals within a group) only need to be enrolled once and records.                                                        | may affiliate to multiple enrolled groups.  | All attachments must be complete, legibl   | le and current. Be sure to retain copies of any supporting documentation for your       |
| You will be notified via email if your application cannot be processed because i                                                             | is incomplete, or the information is incorr | ect.                                       |                                                                                         |
| For a list of credentials and documents required to complete your enrollment a                                                               | plication, complete the required fields be  | iow and click the "Generate Pre-Checkli    | ist" button.                                                                            |
| Additional Resources:                                                                                                    |                                             |                                            |                                                                                         |
| For general enrollment Frequently Asked Questions (FAQs) click Here.                                                                         |                                             |                                            |                                                                                         |
| For additional Guidance, please review the PEP Reference Guide(s) and Com                                                                    | puter Based Training (CBT) courses Her      | <u>e</u> .                                 |                                                                                         |
| For questions related to your enrollment in the Puerto Rico Medicaid Program,<br>also submit your inquiry by email to prmp-pep@salud.pr.gov. | please contact the Medicaid Provider Enr    | ollment Unit at (787) 641-4200 between     | n 8:00 a.m. and 5:00 p.m. Atlantic Standard Time, Monday through Friday. You may        |
|                                                                                                    |                                             |                                            | CTART                                                                                   |
|                                                                                                    |                                             |                                            | SIART                                                                                   |
| Enrollment Pre. Checklist                                                                                                    |                                             |                                            |                                                                                         |
| Enrollment Pro-Checklist                                                                                                    |                                             |                                            |                                                                                         |
| Discess select the below perspectors to generate a sheaklist antisting the credent                                                           | tials and decuments required to complete    | a an enrollment enplication. All the erect | antials that are furnished in the application must be surrent. Future dated or ownread  |
| credentials will cause your application to be returned.                                                                                      | mais and documents required to complete     | san enroiment application. All the crede   | entials that are furnished in the application must be current. Puttile dated of expired |
| Enrollment Type @                                                                                                    | Provider Type                               | 6                                          |                                                                                         |
| select a value 👻                                                                                                    | select a value                              | -                                          |                                                                                         |
| Specialty                                                                                                    | Tax ID Type                                 | 6                                          |                                                                                         |
| select a value                                                                                                    |                                             |                                            |                                                                                         |
| Are you Medicare enrolled?                                                                                                    |                                             |                                            |                                                                                         |
| ◯ Yes ◯ No                                                                                                    |                                             |                                            |                                                                                         |
|                                                                                                    |                                             |                                            |                                                                                         |
|                                                                                                    |                                             |                                            | CLEAR GENERATE PRE-CHECKLIST                                                            |

Fill out the fields in the **Enrollment Pre-Checklist** section and click **Generate Pre-Checklist**. This will generate a checklist with the documents and credentials required for your enrollment application, based on your enrollment and provider type.

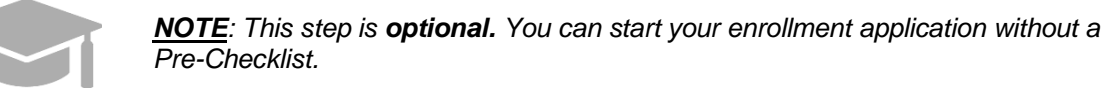

| Please select the below parameters to general   | e a checklist enlisting t | the credentials and documents required to co | omplete an enrollment application. All th | be credentials that are furnished in the application must be |
|-------------------------------------------------|---------------------------|----------------------------------------------|-------------------------------------------|--------------------------------------------------------------|
| current. Future dated or expired credentials wi | I cause your applicatio   | n to be returned.                            | -                                         |                                                              |
| Enrollment Type                                 | 0                         | Provider Type                                | 0                                         |                                                              |
| select a value                                  | -                         | select a value                               | -                                         |                                                              |
| Specialty                                       | 0                         | Tax ID Type                                  | 0                                         |                                                              |
| select a value                                  | -                         |                                              |                                           |                                                              |
| Are you Medicare enrolled?                      | 0                         |                                              |                                           |                                                              |
| 🔿 Yes 🔿 No                                      |                           |                                              |                                           |                                                              |
|                                                 |                           |                                              |                                           |                                                              |
|                                                 |                           |                                              |                                           | CLEAR GENERATE PRE-CHECKLIST                                 |

Version 4.0 Page 5

For Puerto Rico Medicaid Management Information System Use for the Puerto Rico Department of Health This document may not be used without the prior written permission by the Government of Puerto Rico © 2021 Gainwell Technologies Generated Pre-Checklist Example:

| Enrollment Checklist                                                                                                    |                                                                                                    |
|----------------------------------------------------------------------------------------------------|----------------------------------------------------------------------------------------------------|
| Criteria                                                                                                    |                                                                                                    |
| Enrollment Type                                                                                                    | Provider Type                                                                                                    |
| Facility                                                                                                    | Ambulance                                                                                                    |
| Speciality Type                                                                                                    | Tax ID Type                                                                                                    |
| 263-Category III - Ambulance - Rolling<br>Emergency Room                                                                                                    | • EIN SSN                                                                                                    |
| Are you Medicare enrolled?                                                                                                    |                                                                                                    |
| 🔿 Yes 💿 No                                                                                                    |                                                                                                    |
|                                                                                                    |                                                                                                    |
| Results Please find below the credentials and doct The requirements may still vary based on application. All the credentials mentioned Future dated or expired credentials will ca • License details are required.                                                                                                    | uments required to complete the enrollment application.<br>any other criteria that you may enter during the enrollment<br>here that are furnished in the application must be current.<br>use your application to be returned.                     |
| Please find below the credentials and doc<br>he requirements may still vary based on<br>application. All the credentials methode<br>future dated or expired credentials will ca-<br>e License details are required.<br>• License details are required.<br>• Majpractice Information details are<br>• Application Fee details are required.                                                                                                    | uments required to complete the enrolment application.<br>any other criteria that you may enter during the enrolment<br>here that are furnished in the application must be current.<br>use your application to be returned.<br>required.          |
| Please find below the credentials and doc<br>he requirements may still vary based on<br>application. All the credentials methode<br>future dated or expired credentials will ca-<br>el License details are required.<br>• License details are required.<br>• Application Fee details are required.<br>• Application Fee details are required.<br>• Application Fee details are required.                                                                                                    | uments required to complete the enrolment application.<br>any other criteria that you may enter during the enrolment<br>here that are furnished in the application must be current.<br>use your application to be returned.                       |
| Please find below the credentials and doc<br>he requirements may still vary based on<br>application. All the credentials methode<br>future dated or expired credentials will con-<br>el License details are required.<br>• License details are required.<br>• Application Fee details are required.<br>Required Attachments:<br>• Federal W-9 Form details are required.                                                                                                    | uments required to complete the enrolment application.<br>any other criteria that you may enter during the enrolment<br>here that are furnished in the application must be current.<br>use your application to be returned.<br>required.          |
| Please find below the credentials and doc<br>he requirements may still vary based on<br>application. All the credentials methode<br>future dated or expired credentials will con-<br>el License details are required.<br>• License details are required.<br>• Application Fee details are required.<br>Required Attachments:<br>• Federal W-8-Form details are required.<br>• License details are required.                                                                                                    | uments required to complete the enrolment application.<br>any other criteria that you may enter during the enrolment<br>here that are furnished in the application must be current.<br>use your application to be returned.<br>required.          |
| Please find below the credentials and doc<br>he requirements may still vary based on<br>application. All the credentials methode<br>future dated or expired credentials will con-<br>el License details are required.<br>• License details are required.<br>• Application Fee details are required.<br>Required Attachments:<br>• Federal W-S Form details are required.<br>• License details are required.<br>• License details are required.<br>• Malpractice/Liability insurance details<br>• Malpractice/Liability insurance details                                                                                    | uments required to complete the enrollment application.<br>any other criteria that you may enter during the enrollment<br>here that are furnished in the application must be current.<br>use your application to be returned.<br>required.<br>ad. |
| Results           Please find below the credentials and doc<br>he requirements may still vary based on<br>application. All the credentials methode<br>future dated or expired credentials will con-<br>lead to the credentials are required.           • License details are required.           • Languages details are required.           • Application File details are required.           • Application File details are required.           • Required Attachments:           • Federal W-9 Form details are required.           • License details are required.           • Majpractice/Liability Insurance details | uments required to complete the enrollment application.<br>any other criteria that you may enter during the enrollment<br>here that are furnished in the application must be current.<br>use your application to be returned.<br>required.        |
| Results           Please find below the credentials and doc<br>he requirements may still vary based on<br>application. All the credentials methode<br>future dated or expired credentials will con-<br>lease details are required.           • License details are required.           • Linguages details are required.           • Application File details are required.           • Application File details are required.           • Application File details are required.           • Required Attachments:           • Federal W-9 Form details are required.           • Malpractice/Liability Insurance details  | uments required to complete the enrollment application.<br>any other criteria that you may enter during the enrollment<br>here that are furnished in the application must be current.<br>use your application to be returned.<br>required.        |
| Results           Please find below the credentials and doc<br>he requirements may still vary based on<br>application. All the credentials methode<br>Future dated or expired credentials will con-<br>Linguages details are required.           • License details are required.           • Linguages details are required.           • Application Fee details are required.           • Application Fee details are required.           • Application Fee details are required.           • Federal W-9 Form details are required.           • License details are required.           • License details are required.   | uments required to complete the enrollment application.<br>any other criteria that you may enter during the enrollment<br>here that are furnished in the application must be current.<br>use your application to be returned.<br>required.        |

When you are ready to begin the enrollment registration process, click Start in the Welcome section.

| Welcome                                                                                                    |                                               |
|----------------------------------------------------------------------------------------------------|-----------------------------------------------|
| Welcome to the Provider Enrollment Portal (PEP) for the Pue<br>Program (PRMP)                                                                                                    | erto Rico Medicaid                            |
| To start a NEW application please click the "Start" button in the bottom right corner to begin the enrolle                                                                                                    | nent process.                                 |
| The application will automatically save each time you click "Continue".                                                                                                    |                                               |
| To RESUME/REVALIDATE an application, click Here.                                                                                                    |                                               |
| Group members (individuals within a group) only need to be enrolled once and may affiliate to multiple<br>complete, legible and current. Be sure to retain copies of any supporting documentation for your record | enrolled groups. All attachments must be s.   |
| You will be notified via email if your application cannot be processed because it is incomplete, or the inf                                                                                                    | ormation is incorrect.                        |
| For a list of credentials and documents required to complete your enrollment application, complete the<br>Pre-Checklist" button.                                                                                  | required fields below and click the "Generate |
| Additional Resources:                                                                                                    |                                               |
| For general enrollment Frequently Asked Questions (FAQs) click Here.                                                                                                    |                                               |
| For additional Guidance, please review the PEP Reference Guide(s) and Computer Based Training (CE                                                                                                    | BT) courses Here.                             |
| For questions related to your enrollment in the Puerto Rico Medicaid Program, please contact<br>4200 between 8:00 a.m. and 5:00 p.m. Atlantic Standard Time, Monday through Friday. You                           | y by email to prmp-                           |
| s                                                                                                    | TART START                                    |

- 3. The Registration page displays. This is a required step before starting a new enrollment application. Enter the following information in the relevant fields:
  - a. <u>Email address</u> Your enrollment application tracking number will be sent to the email address disclosed in the registration, in addition to any communications during enrollment.
  - b. <u>**Password**</u> Create a new password. This will be used, along with the tracking number sent via email, to resume this enrollment application if it is not submitted right away.

Note: Passwords must be between 8 and 20 characters and include a minimum of one lowercase letter, one uppercase letter, and one numeric digit.

c. <u>Provider Reference</u> – This field is optional. It is used to enter internal reference information to help you identify the enrollment application. Information entered here should not exceed 100 characters.

| Registration                                                                                                    |                                                                                                    | Required Fields ( 🛊 )                                                                            |
|----------------------------------------------------------------------------------------------------|----------------------------------------------------------------------------------------------------|--------------------------------------------------------------------------------------------------|
| Register below to be assigned a unique Application Trackin, your ATN. Be sure to save your password. If you don't submapplication later. | g Number (ATN). An email confirmation will be sent to the<br>it your enrollment right away, you can use this tracking nu | email address provided in your registration with<br>imber and password to resume your enrollment |
| * Email ©                                                                                                    | * Confirm Email                                                                                                    | 0                                                                                                |
|                                                                                                    |                                                                                                    |                                                                                                  |
| * Password 📼 🔞                                                                                                    | * Confirm Password                                                                                                    | 0                                                                                                |
|                                                                                                    |                                                                                                    |                                                                                                  |
| Provider Reference                                                                                                    |                                                                                                    | 0                                                                                                |
|                                                                                                    |                                                                                                    |                                                                                                  |
|                                                                                                    |                                                                                                    |                                                                                                  |
|                                                                                                    |                                                                                                    | PREVIOUS REGISTER                                                                                |

4. Once all required information is entered in the relevant fields, click the **Register** button on the bottom right corner.

| Registration                                                                                                    |                 |                                                                                                    |                                                                                              |                     |
|----------------------------------------------------------------------------------------------------|-----------------|----------------------------------------------------------------------------------------------------|----------------------------------------------------------------------------------------------|---------------------|
|                                                                                                    |                 |                                                                                                    |                                                                                              | Required Fields (*) |
| Register below to be assigned a unique Application Trackii<br>your ATN. Be sure to save your password. If you don't sub<br>application later. | ing N<br>omit y | Number (ATN). An email confirmation will be sent to the em<br>your enrollment right away, you can use this tracking numb | ail address provided in your registration with<br>per and password to resume your enroliment |                     |
| * Email                                                                                                    | 0               | * Confirm Email 🛛 🕹                                                                                                    |                                                                                              |                     |
|                                                                                                    |                 |                                                                                                    |                                                                                              |                     |
| * Password 🔤 🤇                                                                                                    | 0               | * Confirm Password                                                                                                    |                                                                                              |                     |
|                                                                                                    |                 |                                                                                                    |                                                                                              |                     |
| Provider Reference                                                                                                    |                 | 0                                                                                                    |                                                                                              |                     |
|                                                                                                    |                 |                                                                                                    |                                                                                              |                     |
|                                                                                                    |                 |                                                                                                    | REGISTER                                                                                     |                     |
|                                                                                                    |                 |                                                                                                    |                                                                                              | REGISTER            |
|                                                                                                    |                 |                                                                                                    |                                                                                              |                     |

A pop-up window displays your Application Tracking Number (ATN) for this enrollment application and informs you that this number will be sent via email as well.

| D Registration Complete                                                                 |
|-----------------------------------------------------------------------------------------|
| Your tracking number is 9572834801.                                                     |
| An email will be generated and sent to your email address<br>with further instructions. |
| You can now continue with your enrollment application.                                  |
| ок                                                                                      |

The email sent by the system contains the ATN, a password hint (the first and last character of your password), and the Provider Reference, if it was included.

| New Enrollment Registration Notification                                                                                                    |
|----------------------------------------------------------------------------------------------------|
| prmp-pep@salud.pr.gov(prmp-pep@salud.pr.gov via sendgrid.net)<br>To                                                                                                    |
| If there are problems with how this message is displayed, click here to view it in a web browser.<br>The actual sender of this message is different than the normal sender. Click here to learn more.                                                                                                    |
| Dear Provider:                                                                                                    |
| Congratulations! You have successfully registered to begin the enrollment process as a provider<br>with the Puerto Ricco Medicaid Program (PRMP). Below is the unique tracking number that has<br>been associated to this application. Please make note of your tracking number and password. If<br>you have not yet submitted your enrollment application, it will remain valid for 30 calendar days<br>from the last time you updated it. If there is no activity within 30 calendar days, the application will<br>be deleted, and the application process would need to be started from the beginning. |
| Application Tracking Number: 2089820506<br>Password: T******4                                                                                                    |
| To resume your partially completed enrollment, simply access the site at the address below and<br>enter the enrollment tracking number and password you entered during the registration process. If<br>you are an administrator, please remember that each provider application has a unique tracking<br>number and each one needs to be completed individually.                                                                                                    |
| https://pr.uat.hppcloud.com/ProviderEnrolIment/EnrolImentResume/                                                                                                    |
| If you have questions regarding this notification or your enrollment in the Puerto Rico Medicaid<br>Program, please contact the Medicaid Provider Enrollment Unit at (787) 641-4200 between 8:00<br>a.m. and 5:00 p.m. Atlantic Standard Time, Monday through Friday. You may also submit your<br>inquiry by email to prmp-pep@salud.pr.gov.                                                                                                    |
| Sincerely,                                                                                                    |
| Medicaid Provider Enrollment Unit<br>Puerto Rico Medicaid Program                                                                                                    |

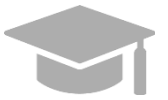

**APPLICATION TRACKING NUMBER:** Keep your Application Tracking Number (ATN) stored safely where you will be able to find it. You will need this number to resume your enrollment and to register in the Secure Communications Website.

Make sure to check if your registration email was sent to your junk mail folder.

If you do not take action with your enrollment application within a 30-day period, your application will expire due to inactivity. A notification informing you that your application has expired will be sent to the registered email address for that application.

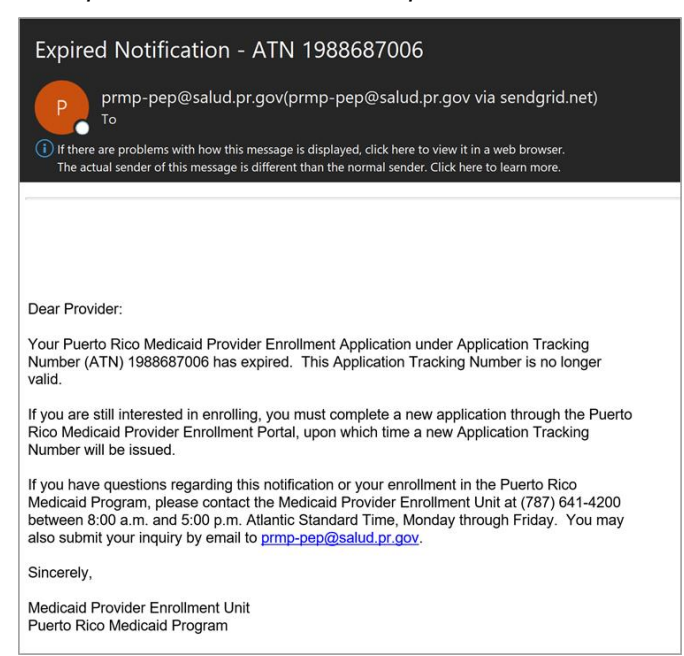

Example of a New Enrollment Expired Notification:

5. Click **OK** on the pop-up window to start the enrollment process.

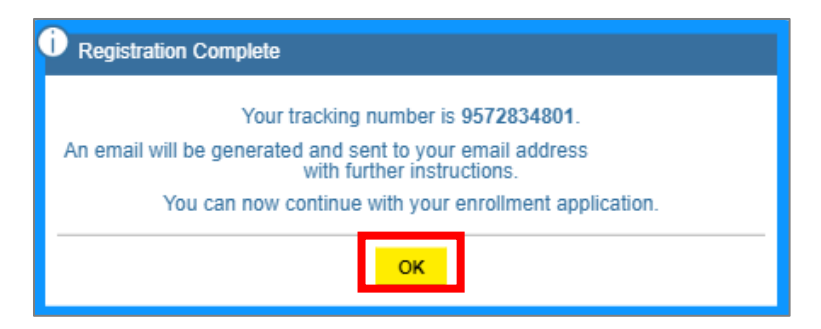

A new blank enrollment application displays, with the Application's Tracking Number at the top of the screen.

| Puerto Ric<br>Provider Enrollm | Puerto Rico Medicaid Program     Welcome Natalia Carril, Mon Jul 15, 8:     Provider Enrollment Portal |   |                  |   | 5, 8:34 AM     |                |           |            |                 |          |
|--------------------------------|----------------------------------------------------------------------------------------------------|---|------------------|---|----------------|----------------|-----------|------------|-----------------|----------|
|                                |                                                                                                    |   |                  |   |                | External Links | Favorites | Contact Us | My Account      | 🕞 Logout |
| Reprovider Enrollment          | - General Information                                                                                  |   |                  |   |                |                |           |            |                 |          |
|                                |                                                                                                    |   |                  |   |                |                |           |            | Prin            | 1 0      |
| Tracking Number: 95            | 72834801 🔞                                                                                             |   |                  |   |                |                |           |            |                 |          |
| General                        |                                                                                                    |   |                  |   |                |                |           |            | Required Fields |          |
| Initial Enrollment Information |                                                                                                    |   |                  |   |                |                |           |            | ۰               |          |
| * Enrollment Type              | Provider Type                                                                                          | 0 | * Effective Date | 0 | * Receipt Date |                | 0         |            |                 |          |
| select a value                 | ✓ select a value                                                                                       | * | 07/15/2019       | 1 | 07/15/2019     | Ű              | 1         |            |                 |          |
|                                |                                                                                                    |   |                  |   |                |                |           |            |                 |          |

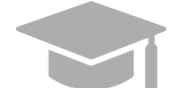

**ENROLLMENT STEPS: Section 3** of this **Reference Guide** contains a general overview of all enrollment steps. Hold the CTRL button and click <u>HERE</u> to view **Section 3**.

To view the enrollment process steps in greater detail, including images of each step and requirements for your specific enrollment and provider type, refer to the Provider Enrollment Portal (PEP) Enrollment Steps Reference Guide for your enrollment type.

## 2.2 Manage Password

In the **Manage Password** section of the PEP, you have the option of resetting your enrollment application password.

## Quick Reference – Manage Password

#### Table 3 – Manage Password

| Step      | Task                                 | Action                                                                            | Result                                                                                                    |  |
|-----------|--------------------------------------|-----------------------------------------------------------------------------------|----------------------------------------------------------------------------------------------------|--|
| Start fro | m PEP Home page.                     |                                                                                   |                                                                                                    |  |
| 1         | Access Manage<br>Password page.      | Click Menu, then Provider<br>Enrollment, then Manage<br>Password.                 | Manage Password page displays.                                                                                                    |  |
| 2         | Enter credentials to reset password. | Enter your ATN, existing password,<br>and new password in the required<br>fields. | Requirements to reset password are added successfully.                                                                                    |  |
| 3         | Reset password.                      | Click Submit to save new password.                                                | <ul><li>a) Password is reset.</li><li>b) An email is sent to the registered<br/>email address acknowledging<br/>password reset.</li></ul> |  |

### **Detailed Steps**

1. In the Provider Enrollment dropdown, click Manage Password.

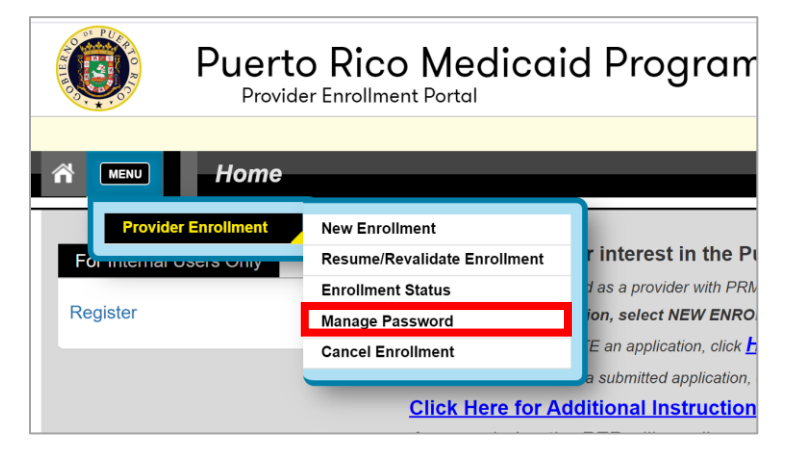

2. In the Reset Password panel, enter your ATN, existing password, and new password.

| Required Fields ( * ) |
|-----------------------|
|                       |
| 0                     |
|                       |
| 0                     |
|                       |
| Ø                     |
|                       |
| 0                     |
|                       |
|                       |
| SUBMIT                |
|                       |

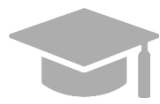

**ENROLLMENT PASSWORD**: If you do not remember the password that you created when registering your enrollment application, verify the email sent with your ATN. This email contains a hint of the password that you created (first/last character of the password and length).

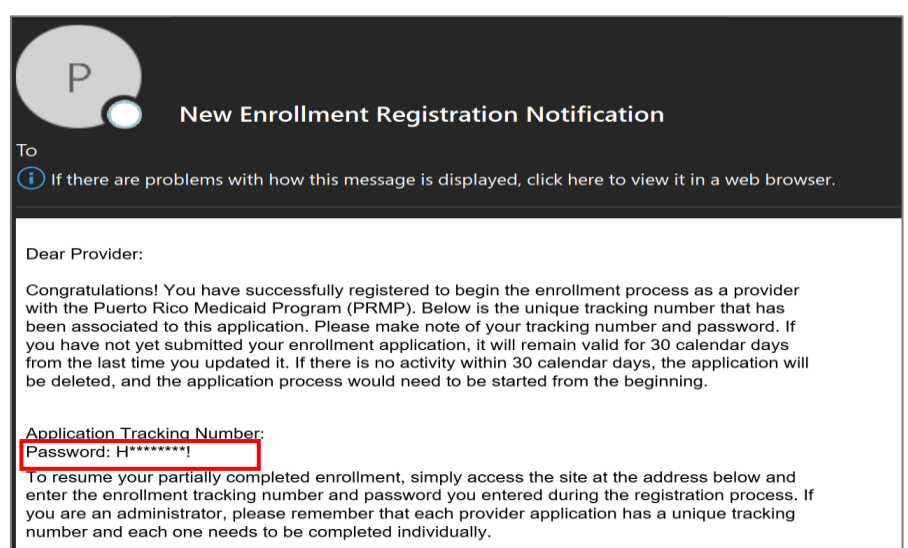

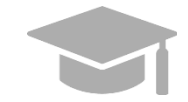

If a hint is not enough to remind you of your password, click the Forgot Password link located at the bottom of the panel.

| A Manage Password                                         |                       |
|-----------------------------------------------------------|-----------------------|
|                                                           |                       |
| Reset Password                                            |                       |
|                                                           | Required Fields ( 🏶 ) |
| Enter the below details in order to change your password. |                       |
| * Tracking Number                                         | Ø                     |
|                                                           |                       |
| * Enter your existing Password                            | 0                     |
|                                                           |                       |
| * New Password                                            | 0                     |
|                                                           |                       |
| * Confirm New Password                                    | 0                     |
|                                                           |                       |
| Forgot Password?                                          |                       |
| CLEAR                                                     | SUBMIT                |

Enter your ATN in the displayed pop-up window to generate a One-Time Password (OTP)

| Generate OTP      |             | ×                     |
|-------------------|-------------|-----------------------|
|                   |             | Required Fields ( 🛊 ) |
| * Tracking Number | 0           |                       |
|                   | GENERATEOTP |                       |
|                   |             |                       |

3. Click Submit at the bottom of the screen to save the new password.

| Manage Password                                           |                       |
|-----------------------------------------------------------|-----------------------|
| Deset Deserverd                                           |                       |
| Reset Password                                            | Required Fields ( 🛊 ) |
| Enter the below details in order to change your password. |                       |
| * Tracking Number                                         | 0                     |
| * Enter your existing Password                            | 0                     |
| * New Password                                            | Ø                     |
| * Confirm New Password                                    |                       |
| Forgot Password?                                          |                       |
| CLEAR                                                     | SUBMIT                |

Version 4.0 Page 13

For Puerto Rico Medicaid Management Information System Use for the Puerto Rico Department of Health This document may not be used without the prior written permission by the Government of Puerto Rico © 2021 Gainwell Technologies Once the new password is submitted:

- a. Enrollment application password is reset.
- b. An email is sent to the registered email address acknowledging password reset.

|                                                                      | Tue 8/27/2019 2:47 PM                                                                                                    |
|----------------------------------------------------------------------|----------------------------------------------------------------------------------------------------|
| Р                                                                    | PRproviderenrollment@dxc.com                                                                                                    |
|                                                                      | New Enrollment Password Reset Notification                                                                                                    |
| o<br>i) If there are pr                                              | oblems with how this message is displayed, click here to view it in a web browser.                                                                                                    |
| Dear Provider:                                                       |                                                                                                    |
| You have succ<br>number below.<br>with your enro?                    | essfully reset your provider enrollment application password for the listed tracking<br>. Listed below is your tracking number and new password that has been associated<br>Ilment application.                                                                                                |
| Tracking Numl<br>Password: H**                                       | ber: 9572834801<br>******1                                                                                                    |
| To resume you<br>enter your enre                                     | IF partially completed enrollment, simply access the site at the address below and<br>ollment tracking number and the new password.                                                                                                    |
| Resume your e                                                        | enrollment at                                                                                                    |
| https://pr.uat.h                                                     | ppcloud.com/ProviderEnrollment/EnrollmentResume/                                                                                                    |
| If you have que<br>Program, pleas<br>a.m. and 5:00<br>inquiry by ema | estions regarding this notification or your enrollment in the Puerto Rico Medicaid<br>se contact the Medicaid Provider Enrollment Unit at (787) 641-4200 between 8:00<br>p.m. Atlantic Standard Time, Monday through Friday. You may also submit your<br>ill to <u>prmp-pep@salud.pr.gov</u> . |
| Medicaid Provi<br>Puerto Rico M                                      | ider Enrollment Unit<br>edicaid Program                                                                                                    |

Version 4.0 Page 14 For Puerto Rico Medicaid Management Information System Use for the Puerto Rico Department of Health This document may not be used without the prior written permission by the Government of Puerto Rico © 2021 Gainwell Technologies

## 2.3 Cancelling an Enrollment

You may cancel a partially-completed enrollment application through the PEP Menu. This allows you to start a new enrollment application if your partially-completed application contained an error, such as an incorrect Enrollment or Provider Type that can not be modified.

## **Quick Reference – Cancelling an Enrollment**

 Table 4 – Cancelling an Enrollment

| Step      | Task                              | Action                                                                                         | Result                                           |
|-----------|-----------------------------------|------------------------------------------------------------------------------------------------|--------------------------------------------------|
| Start fro | m PEP Home page.                  |                                                                                                |                                                  |
| 1         | Access Cancel<br>Enrollment page. | Click Menu, then Provider<br>Enrollment, then Cancel<br>Enrollment.                            | Cancel Enrollment page displays.                 |
| 2         | Enter enrollment credentials.     | Enter your Application Tracking<br>Number (ATN) and enrollment<br>password, then click Submit. | The entered enrollment application is cancelled. |

## **Detailed Steps**

1. In the Provider Enrollment dropdown, click Cancel Enrollment.

| Puerto Rico Medicaid Program                             |                                                                                                    |                                                                                                    |
|----------------------------------------------------------|----------------------------------------------------------------------------------------------------|----------------------------------------------------------------------------------------------------|
|                                                          |                                                                                                    |                                                                                                    |
| Provider Enrollment<br>For meentar osers omy<br>Register | New Enrollment<br>Resume/Revalidate Enrollment<br>Enrollment Status<br>Manage Password<br>Cancel Enrollment<br>Click Here for Addition | r interest in the Pu<br>d as a provider with PRIv<br>ion, select NEW ENRO<br>E an application, click <u>b</u><br>a submitted application,<br>dditional Instruction |

2. The Cancel Enrollment page displays. Enter your enrollment application's tracking number (ATN) and password created during your enrollment registration in the indicated fields.

Version 4.0 Page 15

| Cancel Enrollment                                                                                                    |
|----------------------------------------------------------------------------------------------------|
| Required Fields ( 🋊 )                                                                                                    |
|                                                                                                    |
| Please enter your Tracking Number and Password that was used on the Provider Enrollment application to<br>Cancel your unsubmitted enrollments. |
| If you have questions or concerns, please reach out to the Provider Enrollment Team prmp-pep@salud.pr.gov                                      |
| * Application Tracking Number 🛛 🕹                                                                                                    |
| * Password @                                                                                                    |
| Forgot Password?                                                                                                    |
| CANCEL                                                                                                    |

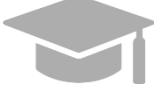

**FORGOT ENROLLMENT PASSWORD**: To view the steps discussed in **Section 2.2** for a forgotten enrollment password, hold CTRL button and click <u>HERE</u>.

Click Submit once all required fields are completed.

| Cancel Enrollment                                                                                                    |
|----------------------------------------------------------------------------------------------------|
| Required Fields ( 🛊 )                                                                                                    |
|                                                                                                    |
| Please enter your Tracking Number and Password that was used on the Provider Enrollment application to<br>Cancel your unsubmitted enrollments. |
| If you have questions or concerns, please reach out to the Provider Enrollment Team prmp-pep@salud.pr.gov                                      |
|                                                                                                    |
| * Application Tracking Number 🛛                                                                                                    |
|                                                                                                    |
| t Deservord                                                                                                    |
|                                                                                                    |
|                                                                                                    |
| Forgot Password?                                                                                                    |
| CANCEL                                                                                                    |

Your enrollment cancellation confirmation will display in the next page.

## 2.4 Resume/Revalidate Enrollment

The Resume/Revalidate option allows you to complete an application that has not yet been submitted, edit a returned application, or start the provider enrollment revalidation process.

Revalidation is required every 3 years for all providers.

## **Quick Reference – Resume/Revalidate Enrollment**

#### Table 5 – Resume/Revalidate Enrollment

| Step      | Task                                                      | Action                                                                         | Result                                                                                                    |  |  |  |
|-----------|-----------------------------------------------------------|--------------------------------------------------------------------------------|----------------------------------------------------------------------------------------------------|--|--|--|
| Start fro | Start from PEP Home page.                                 |                                                                                |                                                                                                    |  |  |  |
| 1         | Access Resume<br>Enrollment page.                         | Click Menu, then Provider<br>Enrollment, then<br>Resume/Revalidate Enrollment. | Resume/Revalidate Enrollment screen is displayed.                                                                                                    |  |  |  |
| 2         | Add enrollment credentials.                               | Enter your application tracking number and enrollment password.                | Credentials to resume/revalidate an enrollment are added.                                                                                                    |  |  |  |
| 3         | Submit<br>Resume/Revalidate<br>enrollment<br>credentials. | Click Generate Authentication<br>Code at the bottom of the page.               | <ul> <li>The relevant enrollment application displays after completing a two-factor authorization process.</li> <li>a. Resume Enrollment: displays enrollment to continue.</li> <li>b. Revalidate Enrollment: displays new revalidation application.</li> <li>c. Revalidation Enrollment with Owner</li> </ul> |  |  |  |

## **Detailed Steps**

1. In the Provider Enrollment dropdown, click Resume/Revalidate Enrollment.

| Puerto              | Provider Enrollment Portal                     |                                                              |  |
|---------------------|------------------------------------------------|--------------------------------------------------------------|--|
| A MENU Home         | _                                              |                                                              |  |
| Provider Enrollment | New Enrollment<br>Resume/Revalidate Enrollment | r interest in the Pı                                         |  |
| Register            | Enrollment Status<br>Manage Password           | d as a provider with PRN<br>ion, select NEW ENRO             |  |
|                     | Cancel Enrollment                              | E an application, click <u>h</u><br>a submitted application, |  |
|                     | Click Here for Ad                              | ditional Instruction                                         |  |

2. Enter your ATN and Password created during enrollment registration in the indicated fields. If this is a Revalidation, an ATN and Password will be provided in a Revalidation notification.

| Resume/Revalidate Enrollment                                      |                              |
|-------------------------------------------------------------------|------------------------------|
|                                                                   | Required Fields ( 🋊 )        |
| Enter your assigned Tracking Number and Password in order to resu | me/revalidate enrollment.    |
| * Tracking Number                                                 | Ø                            |
|                                                                   |                              |
| * Password                                                        | 0                            |
|                                                                   |                              |
| Forgot Password?                                                  |                              |
| CANCEL                                                            | GENERATE AUTHENTICATION CODE |

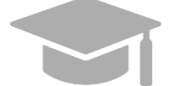

**FORGOT ENROLLMENT PASSWORD**: To view the steps discussed in **Section 2.2** for a forgotten enrollment password, hold CTRL button and click <u>HERE</u>.

3. Click Generate Authentication Code at the bottom of the page to submit your credentials.

| Resume/Revalidate Enrollment                                                      |                       |
|-----------------------------------------------------------------------------------|-----------------------|
|                                                                                   | Required Fields ( 🛊 ) |
|                                                                                   |                       |
| Enter your assigned Tracking Number and Password in order to resume/revalidate en | rollment.             |
| * Tracking Number                                                                 | 0                     |
|                                                                                   |                       |
|                                                                                   |                       |
| * Password                                                                        | 0                     |
|                                                                                   |                       |
|                                                                                   |                       |
| Forgot Password?                                                                  |                       |
| CANCEL                                                                            |                       |
|                                                                                   | UTHENTICATION CODE    |
|                                                                                   |                       |

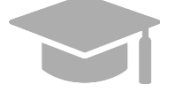

**NOTE**: After clicking the Generate Authentication Code button, you will have to complete a two-factor authorization process to continue to the next page.

A new page displays the relevant enrollment application.

a. If you are **resuming an enrollment application**: The partially-completed application displays, starting with the last step you had completed. You can resume completing the application.

Version 4.0 Page 18 For Puerto Rico Medicaid Management Information System Use for the Puerto Rico Department of Health This document may not be used without the prior written permission by the Government of Puerto Rico © 2021 Gainwell Technologies b. If you are **revalidating an enrollment**: The new revalidation application displays.

The application steps will be pre-populated with the following data obtained from previous enrollment(s):

- General page (Initial Enrollment Information and Provider Information panels)
- Specialties
- Addresses (including Hours of Operation)
- Organization
- Associations
- Credentials
- Provider Type
- Others

The application also displays grayed-out fields that are filled with information from the previous enrollment application.

| Initial Enrollment Information |   |                              |   |
|--------------------------------|---|------------------------------|---|
| Enrollment Type Individual     | Ø | * Provider Type<br>Physician | Ø |
|                                |   | -                            |   |

**<u>NOTE</u>**: These fields are read-only and cannot be modified during the revalidation process. If modification is needed, contact customer service.

Read-only fields can include:

- Enrollment type
- Provider type
- Birth date (if applicable)
- NPI
- SSN (if applicable)
- EIN (if applicable)
- Legal name
- Tax name

You may update any fields that are not grayed out (i.e., white fields).

Review each application page before submitting to ensure that all questions are answered and any incorrect information has been updated.

c. Revalidation Enrollment with Owner Association Data.

When you get to the Disclosure page you will see the 'Ownership and Control Interest' under the Disclosure Form Column. The Status Colum will show the word **Started**. This is a button and the user needs to click on it to finish the disclosure for the Ownership and Control Interest panel. There could be more than one panel to edit.

For Puerto Rico Medicaid Management Information System Use for the Puerto Rico Department of Health This document may not be used without the prior written permission by the Government of Puerto Rico © 2021 Gainwell Technologies

| PRIVACY NOTICE STATEMENT                                                                                                    |                                                                                                    |                                                                    |
|----------------------------------------------------------------------------------------------------|----------------------------------------------------------------------------------------------------|--------------------------------------------------------------------|
| This statement explains the use and disclosure of information about providers and the authority and purposes for which taxpe<br>Security Numbers (SSNs) and dates of birth (DOB), may be requested and used.                                                                                                    | ayer identification numbers, including Social                                                                                           |                                                                    |
| Any information provided in connection with provider enrollment will be used to verify eligibility to participate as a provider an<br>Puerto Rico Medicaid Program (PRMP). This information will also be used to ensure that no payments will be made to provid<br>information may also be provided to the U.S. DHHS Centers for Medicare and Medicaid Services, the Internal Revenue Servi<br>General, the Medicaid Fraud Control Unit, or other federal, state or logical agencies as appropriate.                | d for purposes of the administration of the<br>lers who are excluded from participation. Any<br>ice, Puerto Rico Office of the Attorney |                                                                    |
| Providing this information is mandatory to be eligible to enroll as a provider with the PRMP, pursuant to 42 CFR § 455 and CFR § 438. Failure to submit the requested information may result in a denial of enrollment as a provider, or denial of continued enrollment as a provider and deactivation of all provider numbers used by the provider to obtain Medicaid funds.                                                                                                    |                                                                                                    |                                                                    |
| OWNERSHIP/CONTROLLING INTEREST                                                                                                    |                                                                                                    |                                                                    |
| Federal law requires individuals and entities with ownership, control, management or a business relationship to submit a sepu<br>person affiliated with the provider. For more information on federal disclosure requirements, see 42 CFR § 455.100 – 106, 42<br>§ 438.602 (b)                                                                                                    | arate disclosure form for each entity or<br>2 CFR § 455.436, 42 CFR § 1002.3, and CFR                                                   |                                                                    |
| DISCLOSURE FORMS                                                                                                    |                                                                                                    |                                                                    |
| All entities and persons enrolling or revalidating with PRMP are required to report their disclosing entities. (Please note this does not include th                                                                                                    | ose providers enrolling as ordering, referring, or                                                                                      |                                                                    |
| prescribing (OPR) providers.) Possible disclosing entities can be: A person with direct or indirect ownership equal to 5% or more, an entity that<br>deed/trust, note or other obligation or a managing employee, and/or a subcontractor.                                                                                                    | owns an interest of 5% or more in a mortgage,                                                                                           |                                                                    |
| prescribing (OPR) providers.) Possible discioning entities can be: A person with direct or indirect ownership equal to 5% or more, an entity that<br>deadhuist, note or diver obligation or a managing employee, and/or a subcontractor.<br>Answer all questions. If you do not believe that a question is applicable, select a response of "No". If you answer "Yes" to any question, please                                                                                                    | rowing an interest of 5% or more in a morgage,<br>provide the additional information that may be requested.                             |                                                                    |
| presorbing (DPR) providers, Possible disclosing entities can be: A person with direct or indirect ownership equal to 5% or more, an entity that<br>deadhust, note other obligation or a managing employee, and/or a subcontractor.<br>Answer all questions. If you do not believe that a question is applicable, select a response of "No". If you answer "Yes" to any question, please<br>Disclosure form                                                                                                    | rowns an interest of 5% or more in a mongage,<br>provide the additional information that may be requested.                              | Create New                                                         |
| prescribing (OPR) providers.) Possible discioling entities can be: A person with direct or indirect ownership equal to 5% or more, an entity that<br>deadfund, note or other obligation or a managing employee, and/or a subcontractor.<br>Answer all questions. If you do not believe that a question is applicable, select a response of "No". If you answer "Yes" to any question, please<br>Disclosure Form<br>Provider Self Disclosure                                                                         | owns an interest of 5% or more in a mongage,<br>provide the additional information that may be requested.<br>Stritus<br>New             | Create New<br>CREATE NEW                                           |
| prescribing (OPR) providers.) Possible discioling entities can be: A person with direct or indirect ownership equal to 5% or more, an entity that<br>deadhuist, note or diversibility or a managing employee, and/or a subcontractor.<br>Answer all questions. If you do not believe that a question is applicable, select a response of "No". If you answer "Yes" to any question, please<br>Disclosure Form<br>Provider Self Disclosure<br>Sub-Contractor Disclosure                                              | provide the additional information that may be requested.  Status New New New New New New New New New New                               | Create New<br>CREATE NEW<br>CREATE NEW                             |
| prescribing (DPR) providers, Possible discioling entities can be: A person with direct or indirect ownership equal to 5% or more, an entity that<br>deedfruits, note or other obligation or a managing employee, and/or subcontractor.<br>Answer all questions. If you do not believe that a question is applicable, select a response of "No". If you answer "Yes" to any question, please<br>Disclosure Form<br>Provider Self Disclosure<br>Sub-Contractor Disclosure                                             | provide the additional information that may be requested. Status New New Started                                                        | Create New<br>CREATE NEW<br>CREATE NEW<br>CREATE NEW               |
| prescribing (DPR) providers, Possible disclosing entities can be: A person with direct or indirect ownership equal to 5% or more, an entity that<br>deedfutus, note or dher obligation or a managing employee, and/or a subcontractor.<br>Answer all questions. If you do not believe that a question is applicable, select a response of "No". If you answer "Yes" to any question, please<br>Disclosure Form Provider Self Disclosure Sub-Contractor Disclosure Ovmership and Control Interest Managing Employees | provide the additional information that may be requested.  Status New New Started New                                                   | CREATE NEW<br>CREATE NEW<br>CREATE NEW<br>CREATE NEW<br>CREATE NEW |

The View Ownership and Control Interest subpanel will be displayed after the **Started** action has been selected.

| Disclosures                                                                                                    |                               |                           |
|----------------------------------------------------------------------------------------------------|-------------------------------|---------------------------|
| Disclosure Details                                                                                                    |                               |                           |
|                                                                                                    |                               |                           |
| PRIVACY NOTICE STATEMENT                                                                                                    |                               |                           |
| This statement explains the use and disclosure of information about providers and the authority and purposes for which taxpayer identification numbers, includi Security Numbers (SSNs) and dates of birth (DOB), may be requested and used.                                                                                                    | ng Social                     |                           |
| Any information provided in connection with provider enrollment will be used to verify eligibility to participate as a provider and for purposes of the administratio<br>Puerto Rico Medicaid Program (PRMP). This information will also be used to ensure that no payments will be made to providers who are excluded from particip<br>information may also be provided to the U.S. DHFS Centers for Medicare and Medicaid Services, the Internal Revenue Service, Puerto Rico Office of the Attor<br>General, the Medicaid Fraud Control Unit, or other federal, state or logical agencies as appropriate. | n of the<br>ation. Any<br>ney |                           |
| Providing this information is mandatory to be eligible to enroll as a provider with the PRMP pursuant to 42 CER \$ 455 and CER \$ 438. Eailure to submit the reg                                                                                                    | uested                        |                           |
| information may result in a d<br>provider to obtain Medicaid View Ownership and Control Interest                                                                                                    | 8                             |                           |
| OWNERSHIP/CONTROLLI Disclosure Name                                                                                                    | Edit                          |                           |
| Federal law requires individu ALVAREZ JESUS                                                                                                    | *                             |                           |
| person affiliated with the pro<br>§ 438.602 (b)                                                                                                    |                               |                           |
| DISCLOSURE FORMS                                                                                                    |                               |                           |
| All entities and persons enrolling<br>prescribing (OPR) provides 1 Pr                                                                                                    |                               |                           |
| deed/trust, note or other obligation                                                                                                    |                               |                           |
| Answer all questions. If you do n                                                                                                    | -                             |                           |
| Disclosure Form                                                                                                    |                               | Create New                |
| Provider Self Disclosure                                                                                                    | CLOSE                         | CREATE NEW                |
| Sub-Contractor Disclosure                                                                                                    | New                           | CREATE NEW                |
| Ownership and Control Interest                                                                                                    | Started                       | CREATE NEW                |
| Managing Employees                                                                                                    | New                           | CREATE NEW                |
| Business Transaction                                                                                                    | New                           | CREATE NEW                |
|                                                                                                    |                               |                           |
|                                                                                                    |                               |                           |
| CANCEL                                                                                                    | P                             | REVIOUS SAVE AND CONTINUE |
|                                                                                                    |                               |                           |
|                                                                                                    |                               |                           |

Version 4.0 Page 20

For Puerto Rico Medicaid Management Information System Use for the Puerto Rico Department of Health This document may not be used without the prior written permission by the Government of Puerto Rico © 2021 Gainwell Technologies When you edit the Owner, the panel will open for the Ownership and Control Interest to edit the information and check what is prepopulated. Make sure to edit each one of the owners listed in order to complete this disclosure and continue the revalidation enrollment.

| CANCEL                                                                                                    |                                                                                                    | PREVIOUS SAVE AND CONTINUE |
|----------------------------------------------------------------------------------------------------|----------------------------------------------------------------------------------------------------|----------------------------|
| Disclosures                                                                                                    | Edit Ownership and Control Interest                                                                                                    |                            |
| Disclosure Details                                                                                                    | Required Fields ( 🏶 )                                                                                                    |                            |
| PRIVACY NOTICE STATEM                                                                                                    | A person with an ownership or control interest means a person or corporation that has a direct or indirect ownership interest totaling 5% or<br>more in the provider, is an officer or director of a provider organized as a corporation or non-profit, or is a partner in a provider organized as a<br>partnership. |                            |
| This statement explains the<br>Security Numbers (SSNs) ar                                                                               | Providers are required to complete one form for each owner or controlling interest. If no person meets the criteria, select 'No'.                                                                                                    |                            |
| Any information provided in                                                                                                    | ● Yes ○ No                                                                                                    |                            |
| information may also be pro<br>General, the Medicaid Fraud                                                                              | * 1. Is this entity an individual or a corporation?                                                                                                    |                            |
| Providing this information is                                                                                                    | Individual     Corporation                                                                                                    |                            |
| information may result in a d<br>provider to obtain Medicaid t                                                                          | ♦ % interest<br>5                                                                                                    |                            |
| OWNERSHIP/CONTROLLI                                                                                                    | Title @ # Legal Last Name @ # First Last Name @ Second Last Name @                                                                                                    |                            |
| Federal law requires individu                                                                                                    | ALVAREZ ALVAREZ                                                                                                    |                            |
| § 438.602 (b)                                                                                                    | * First Name                                                                                                    |                            |
| DISCLOSURE FORMS                                                                                                    | JESUS M 583-42-0095 06/26/1950                                                                                                    |                            |
| All entities and persons enrolling<br>prescribing (OPR) providers.) Po-                                                                 | Address Line 1     Address Line 2     Iss CALLE FONT MARTELO                                                                                                    |                            |
| Answer all questions. If you do n                                                                                                    | * City 0 * State 0 * Country 0 * ZIP Code 0                                                                                                    |                            |
| Disalaura Farm                                                                                                    | HUMACAO   Puerto Rico  United States  O0791-3337                                                                                                    | Courte News                |
| Disclosure Porm                                                                                                    | * Email Address 🛛 🔍 * Confirm Email                                                                                                    | Create New                 |
| Provider Self Disclosure                                                                                                    | egospscmanager@gmail.com egospscmanager@gmail.com                                                                                                    | CREATE NEW                 |
| Sub-Contractor Disclosure                                                                                                    | * Effective Date ©                                                                                                    | CREATE NEW                 |
| Ownership and Control Interes                                                                                                    | 07/16/2020                                                                                                    | CREATE NEW                 |
| * 2. Does this entity have ownership or controlling interest of 5% or more in any other provider, fiscal agent or managed care entity?  |                                                                                                    |                            |
| managing Employees                                                                                                    | ○ Yes      No                                                                                                    | CREATE NEW                 |
| Business Transaction                                                                                                    | * 3. Has this entity been convicted of a criminal offense related to their involvement in any program under Medicare, Medicaid, Children's<br>Health Insurance Program, or the Title XX services since the inception of these programs?                                                                              | CREATE NEW                 |
|                                                                                                    | O Yes  No                                                                                                    |                            |
| * 4. Has this entity previously participated or currently participates as a provider in any other state's Medicaid program or Medicare? |                                                                                                    |                            |
| ANCEL O Yes O No                                                                                                    |                                                                                                    | PREVIOUS SAVE AND CONTINUE |
| * 5 Has this active user had their Nillion privilences reunded or had their participation in the program terminated for exuse?          |                                                                                                    |                            |

Complete the owner information and save the data. Continue to edit each owner until all have been saved.

Once all owner information has been saved click the close button on the pop up panel.

| sures                                                                                                    |                                                                                                    |                                                 |            |
|----------------------------------------------------------------------------------------------------|----------------------------------------------------------------------------------------------------|-------------------------------------------------|------------|
| Disclosure Details                                                                                                    |                                                                                                    |                                                 |            |
|                                                                                                    |                                                                                                    |                                                 |            |
| PRIVACY NOTICE STATEMENT                                                                                                    |                                                                                                    |                                                 |            |
| This statement explains the use and<br>Security Numbers (SSNs) and dates                                                                                | disclosure of information about providers and the authority and purposes for which taxpayer identification numbers, ir<br>of birth (DOB), may be requested and used.                                                                                                    | ncluding Social                                 |            |
| Any information provided in connecti<br>Puerto Rico Medicaid Program (PRM<br>information may also be provided to<br>General, the Medicaid Fraud Control | an with provider enrollment will be used to verify eligibility to participate as a provider and for purposes of the adminis<br>IP). This information will also be used to ensure that no payments will be made to providers who are excluded from p<br>the U.S. DHFS Centers for Medicare and Medicaid Services, the Internal Revenue Service, Puerto Rico Office of the<br>Unit, or other federal, state or logical agencies as appropriate. | tration of the<br>articipation. Any<br>Attorney |            |
| Providing this information is mandate<br>information may result in a d<br>provider to obtain Medicaid t                                                 | es to be elicible to enroll as a provider with the PRMP oursuant to 42 CER 5 455 and CER 5 438. Ealityre to submit the<br>w Ownership and Control Interest                                                                                                    | e requested                                     |            |
| OWNERSHIP/CONTROLLI                                                                                                    | closure Name                                                                                                    | Edit                                            |            |
| Federal law requires individu<br>person affiliated with the pro<br>§ 438.602 (b)                                                                        | AREZ, JESUS                                                                                                    | <u> </u>                                        |            |
| DISCLOSURE FORMS                                                                                                    |                                                                                                    |                                                 |            |
| All entities and persons enrolling<br>prescribing (OPR) providers.) Pr<br>deed/irust, note or other obligation                                          |                                                                                                    |                                                 |            |
| Answer all questions. If you do n                                                                                                    |                                                                                                    |                                                 |            |
| Disclosure Form                                                                                                    |                                                                                                    |                                                 | Create New |
| Provider Self Disclosure                                                                                                    |                                                                                                    | CLOSE                                           | CREATE NEW |
| Sub-Contractor Disclosure                                                                                                    |                                                                                                    | new                                             | CREATE NEW |
| Ownership and Control Interest                                                                                                    |                                                                                                    | Completed                                       | CREATE NEW |
| Managing Employees                                                                                                    |                                                                                                    | New                                             | CREATE NEW |
| Business Transaction                                                                                                    |                                                                                                    | New                                             | CREATE NEW |
|                                                                                                    |                                                                                                    |                                                 |            |
|                                                                                                    |                                                                                                    |                                                 |            |

The disclosure for Ownership and Control Interest will be marked complete and the you can continue with the enrollment.

| Disclosure Details                                                                                                    |                                                                                                    |                                                                                  |
|----------------------------------------------------------------------------------------------------|----------------------------------------------------------------------------------------------------|----------------------------------------------------------------------------------|
|                                                                                                    |                                                                                                    |                                                                                  |
| PRIVACY NOTICE STATEMENT                                                                                                    |                                                                                                    |                                                                                  |
| This statement explains the use and disclosure of information about providers and the authority and purposes for which<br>Security Numbers (SSNs) and dates of birth (DOB), may be requested and used.                                                                                                    | taxpayer identification numbers, including Social                                                                                                    |                                                                                  |
| Any information provided in connection with provider enrollment will be used to verify eligibility to participate as a provide<br>Puerto Rico Medicaid Program (PRMP). This information will also be used to ensure that no payments will be made to p<br>information may also be provided to the U.S. DHHS Centers for Medicare and Medicaid Services, the Internal Revenue<br>General, the Medicaid Fraud Control Unit, or other federal, state or logical agencies as a spropriate.                                                                                                    | er and for purposes of the administration of the<br>roviders who are excluded from participation. Any<br>Service, Puerto Rico Office of the Attorney                                                                                                    |                                                                                  |
| Providing this information is mandatory to be eligible to enroll as a provider with the PRMP, pursuant to 42 CFR § 455 ar<br>information may result in a denial of enrollment as a provider, or denial of continued enrollment as a provider and deacth<br>provider to obtain Medicaid funds.                                                                                                    | nd CFR § 438. Failure to submit the requested<br>vation of all provider numbers used by the                                                                                                    |                                                                                  |
| OWNERSHIP/CONTROLLING INTEREST                                                                                                    |                                                                                                    |                                                                                  |
| Federal law requires individuals and entities with ownership, control, management or a business relationship to submit a<br>person affiliated with the provider. For more information on federal disclosure requirements, see 42 CFR § 455.100 – 10°<br>§ 435.602 (b)                                                                                                    | a separate disclosure form for each entity or<br>6, 42 CFR § 455.436, 42 CFR § 1002.3, and CFR                                                                                                    |                                                                                  |
|                                                                                                    |                                                                                                    |                                                                                  |
| DISCLOSURE FORMS                                                                                                    |                                                                                                    |                                                                                  |
| DISCLOSURE FORMS All entities and persons enrolling or revalidating with PRMP are required to report their disclosing entities. (Please note this does not inclu<br>prescribing (OPR) providers.) Possible disclosing entities can be: A person with direct or indirect ownership equal to 5% or more, an entity<br>deadfruits, note or other obligation or a managing employee, and/or a subcontractor.                                                                                                    | de those providers enrolling as ordering, referring, or<br>y that owns an interest of 5% or more in a mortgage.                                                                                                    |                                                                                  |
| DISCLOSURE FORMS All entities and persons rendling or revalidating with PRMP are required to report their disclosing entities. (Please note this does not inclu<br>prescribing (OPR) provides) "Possible disclosing entities can be it's person with direct or indirect ownership equal to 5% or more, an entity<br>determine indirect displayed and the second second | ude those providers enrolling as ordering, referring, or<br>y that owns an interest of 5% or more in a mortgage,<br>lease provide the additional information that may be requeste                                                                                      | d.                                                                               |
| DISCLOSURE FORMS All entities and persons enrolling or revalidating with PRMP are required to report their disclosing entities. (Please note this does not inclu-<br>prescribing (OPR) provides). Boostile disclosing entities can be: A person with direct or indirect ownership equal to 5% or more, an entit<br>deadtrust, note or other obligation or a managing employee, and/or a subcontractor.<br>Answer all questions. If you do not believe that a question is applicable, select a response of "No". If you answer "Ves" to any question, pla<br>Disclosure form                                                                                                    | vide those providers enrolling as ordering, referring, or<br>y that owns an interest of 5% or more in a mortgage,<br>lease provide the additional information that may be requeste<br>Stritum                                                                          | d.<br>Create New                                                                 |
| DISCLOSURE FORMS All entities and persons enrolling or revalidating with PRMP are required to report their disclosing entities. (Please note this does not inclu<br>prescribing (OPK) providers.) Plosable disclosing entities can be it person with direct or indirect ownership equal to 5% or more, an entit<br>devolution, note each entity planot or a managing memores, and/or a subconstructor.<br>Answer all questions. If you do not believe that a question is applicable, select a response of "No". If you answer "Yes" to any question, pla<br>Disclosure Form<br>Provider Self Disclosure                                                                                                    | vide those providers enrolling as ordering, referring, or<br>y that owns an interest of 5% or more in a mortgage,<br>lease provide the additional information that may be requeste<br>Status<br>New                                                                    | Create New<br>CREATE NEW                                                         |
| DISCLOSURE FORMS  All entities and persons enrolling or revalidating with PRMP are required to report their disclosing entities. (Please note this does not inclu-<br>due of the other other other states) and the other other ot    | de those providers enrolling as ordering, referring, or<br>y that owns an interest of 5% or more in a morigage,<br>lease provide the additional information that may be requeste<br>Status<br>New<br>New                                                               | d.<br>Create New<br>CREATE NEW<br>CREATE NEW                                     |
| DISCLOSURE FORMS All entities and persons smolling or invalidating with PDMP are insulined to report their disclosing entities. (Please note this does not inclu-<br>dending and persons smolling or invalidating with PDMP are insulined to report their disclosing entities. (Please note this does not inclu-<br>dending) and a subcontractor. Answer all questions. If you do not believe that a question is applicable, select a response of "No". If you answer "'es' to any question, pl<br>Disclosure Form Provider Self Disclosure Sub-Contractor Disclosure Ovivership and Control Interest                                                                                                    | de those providers enrolling as ordering, referring, or<br>y that owns an interest of 5% or more in a morigage.<br>lease provide the additional information that may be requeste<br>Status<br>New<br>New<br>Completed                                                  | Creato New<br>CREATE NEW<br>CREATE NEW<br>CREATE NEW                             |
| DISCLOSURE FORMS  All entities and persons enrolling or invalidating with PRMP are incurred to report their disclosing entities. (Please note this does not inclu-<br>extension of their displant or a managing employee, and/or a subcontractor.  Answer all questions. If you do not believe that a question is applicable, select a response of "No". If you answer "'es' to any question, pl                                                                                                    | de those providers enrolling as ordering, referring, or<br>y that owns an interest of 5% or more in a morigage.<br>lease provide the additional information that may be requeste<br>Status<br>New<br>New<br>Completed<br>New                                           | Create New<br>CREATE NEW<br>CREATE NEW<br>CREATE NEW<br>CREATE NEW               |
| DISCLOSURE FORMS  All entities and persons enrolling or revalidating with PRMP are meaning to report their disclosing entities. (Please note this does not link, execting and the second second       | de those providers enrolling as ordering, referring, or<br>y that owns an interest of 5% or more in a morigage.<br>lease provide the additional information that may be requeste<br>Status<br>New<br>Completed<br>New<br>New<br>New<br>New<br>New<br>New<br>New<br>New | Create New<br>CREATE NEW<br>CREATE NEW<br>CREATE NEW<br>CREATE NEW<br>CREATE NEW |
| DISCLOSURE FORMS All entities and persons enrolling or revalidating with PRMP are required to report their disclosing entities. (Please note this does not indirect or indirect ownership equal to 5% or more, an entit deedfinats, note or other obligation or a managing entities, and/or a subcontractor. Answer all questions, if you do not believe that a question is applicable, select a response of "No". If you answer "Ves" to any question, pl Disclosure form Provider Self Disclosure Sub-Contractor Disclosure Ownership and Control Interest Managing Employees Business Transaction                                                                                                    | de those providers enrolling as ordering, referring, or<br>y that owns an interest of 5% or more in a mortgage,<br>lease provide the additional information that may be requeste<br>New<br>New<br>Completed<br>New<br>New                                              | CREATE NEW<br>CREATE NEW<br>CREATE NEW<br>CREATE NEW<br>CREATE NEW<br>CREATE NEW |
| DISCLOSURE FORMS All entities and persons enrolling or revailability with PRMP are required to report their disclosing entities. (Please note this does not invite direction of the does not invite the does not invite the does n       | de those providers enrolling as ordering, referring, or<br>y that owns an interest of 5% or more in a mortgage,<br>lease provide the additional information that may be requeste<br>New<br>New<br>Completed<br>New<br>New                                              | CREATE NEW<br>CREATE NEW<br>CREATE NEW<br>CREATE NEW<br>CREATE NEW<br>CREATE NEW |

Version 4.0 Page 22

For Puerto Rico Medicaid Management Information System Use for the Puerto Rico Department of Health This document may not be used without the prior written permission by the Government of Puerto Rico © 2021 Gainwell Technologies Once each section is filled in all disclosures will be marked complete. You will be able to add attachments and then submit the application. Once it is submitted an email is sent with this information.

You may also go to the enrollment status menu option and enter the ATN and password to see the status of the revalidation enrollment.

| Puerto Rico Medio                                               | aid Program Thu Jul 16, 1:19 PM                                                                 |
|-----------------------------------------------------------------|-------------------------------------------------------------------------------------------------|
| Provider Enrollment Portal                                      |                                                                                                 |
|                                                                 | Contact Us                                                                                      |
| 📸 🚥 Provider Enrollment 💌 Er                                    | rollment Status                                                                                 |
|                                                                 | Print                                                                                           |
|                                                                 |                                                                                                 |
| Enrollment Status                                               |                                                                                                 |
| This is your surrent accolument profication status. If you have | a ver austione or concerne planes control the Devider Encolleged Taxes press pandle shed or ner |
| This is your current enrollment approacher status, il you have  | any questions or concerns, prease contact and Prioritient realing <u>interconcernor to war</u>  |
| Application Tracking Number                                     |                                                                                                 |
| 2782018292                                                      |                                                                                                 |
| Application Type                                                |                                                                                                 |
| Revalidation                                                    |                                                                                                 |
| Submitted On                                                    |                                                                                                 |
| Thursday, July 16, 2020                                         |                                                                                                 |
| Status                                                          |                                                                                                 |
| Pending                                                         |                                                                                                 |
| Status Date                                                     |                                                                                                 |
| 7/16/2020                                                       |                                                                                                 |
|                                                                 |                                                                                                 |
|                                                                 |                                                                                                 |
|                                                                 |                                                                                                 |

## 2.5 Enrollment Status

Once the enrollment application is submitted, you can verify the status of your enrollment application through the PEP.

## **Quick Reference – Enrollment Status**

#### Table 6 – Enrollment Status

| Step      | Task                              | Action                                                                            | Result                                                                                |  |
|-----------|-----------------------------------|-----------------------------------------------------------------------------------|---------------------------------------------------------------------------------------|--|
| Start fro | Start from PEP Home page.         |                                                                                   |                                                                                       |  |
| 1         | Access Enrollment<br>Status page. | Click Menu, then Provider<br>Enrollment, then Enrollment Status.                  | Enrollment Status credentials page displays.                                          |  |
| 2         | Add enrollment credentials.       | Enter your ATN and application password, then click Generate Authentication Code. | Enrollment Status displays after<br>completing a two-factor authorization<br>process. |  |

### **Detailed Steps**

1. In the Provider Enrollment dropdown, click Enrollment Status.

| Puerto Rico Medicaid Program |                                                |                                                                                      |  |
|------------------------------|------------------------------------------------|--------------------------------------------------------------------------------------|--|
|                              | _                                              |                                                                                      |  |
| Provider Enrollment          | New Enrollment<br>Resume/Revalidate Enrollment | r interest in the Pi                                                                 |  |
| Register                     | Enrollment Status<br>Manage Password           | d as a provider with PRN<br>ion, select NEW ENRO                                     |  |
|                              | Cancel Enrollment <u>Click Here for Ad</u>     | E an application, click <u>F</u><br>a submitted application,<br>ditional Instruction |  |

2. The Enrollment Status credentials page displays. Enter your enrollment application's tracking number and password created during your enrollment registration in the indicated fields.

| Enrollment Status                                                                                                    | Required Fields ( 🗰 )        |  |  |
|----------------------------------------------------------------------------------------------------|------------------------------|--|--|
| Please enter your Tracking Number and Password that was used on the Provider Enrollment application to verify the current status.<br>If you have questions or concerns, please reach out to the Provider Enrollment Team |                              |  |  |
| * Tracking Number 💿                                                                                                    |                              |  |  |
| * Password @                                                                                                    |                              |  |  |
| Forgot Password?                                                                                                    |                              |  |  |
| CANCEL                                                                                                    | GENERATE AUTHENTICATION CODE |  |  |

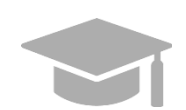

**FORGOT ENROLLMENT PASSWORD**: To view the steps discussed in **Section 2.2** for a forgotten enrollment password, hold CTRL button and click <u>HERE</u>.

Click Generate Authentication Code once all required fields are completed.

| Enrollment Status                                                                                                    | Required Fields ( 🛊 )        |
|----------------------------------------------------------------------------------------------------|------------------------------|
| Please enter your Tracking Number and Password that was used on the Provider Enrollment application to verify the current status.<br>If you have questions or concerns, please reach out to the Provider Enrollment Team |                              |
| * Tracking Number 😡                                                                                                    |                              |
| * Password ©                                                                                                    |                              |
| Forgot Password?                                                                                                    |                              |
| CANCEL                                                                                                    | GENERATE AUTHENTICATION CODE |

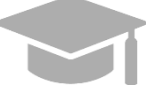

**NOTE**: After clicking the Generate Authentication Code button, you will have to complete a two-factor authorization process to continue to the next page.

Your application's Enrollment Status displays.

| 1 | MENU        | Provider Enrollment                     | <b>v</b> Enrollment Status                                                            |   |
|---|-------------|-----------------------------------------|---------------------------------------------------------------------------------------|---|
|   |             |                                         | Prin                                                                                  | t |
|   | Enrolim     | ent Status                              |                                                                                       |   |
|   |             |                                         |                                                                                       |   |
|   | This is you | ur current enrollment application statu | s. If you have any questions or concerns, please contact the Provider Enrollment Team |   |
|   | Tracking N  | lumber                                  |                                                                                       |   |
|   | Applicatio  | n Type                                  |                                                                                       |   |
|   | New E       | nrollment                               |                                                                                       |   |
|   | Status      |                                         |                                                                                       |   |
|   | Partial     |                                         |                                                                                       |   |
|   | Status Da   | te                                      |                                                                                       |   |
|   |             |                                         |                                                                                       |   |
|   | Covershe    | et                                      |                                                                                       |   |

<u>NOTE</u>: If you have questions regarding your enrollment in the Puerto Rico Medicaid Program (PRMP), please submit your inquiry by email to <a href="mailto:prmp-pep@salud.pr.gov">prmp-pep@salud.pr.gov</a> OR contact the Medicaid Provider Enrollment Unit at (787) 641-4200.

## 3 Enrollment Process Overview

The enrollment process in PEP has various steps that you must complete in order to submit your enrollment application. Below is a flowchart demonstrating the overall enrollment process steps in chronological order as they may appear in your enrollment, followed by a general description of each enrollment step.

**NOTE:** To view the enrollment process steps described in greater detail, including images of each step and requirements for your specific enrollment and provider type, refer to the Provider Enrollment Portal (PEP) Enrollment Steps Reference Guide for your enrollment type.

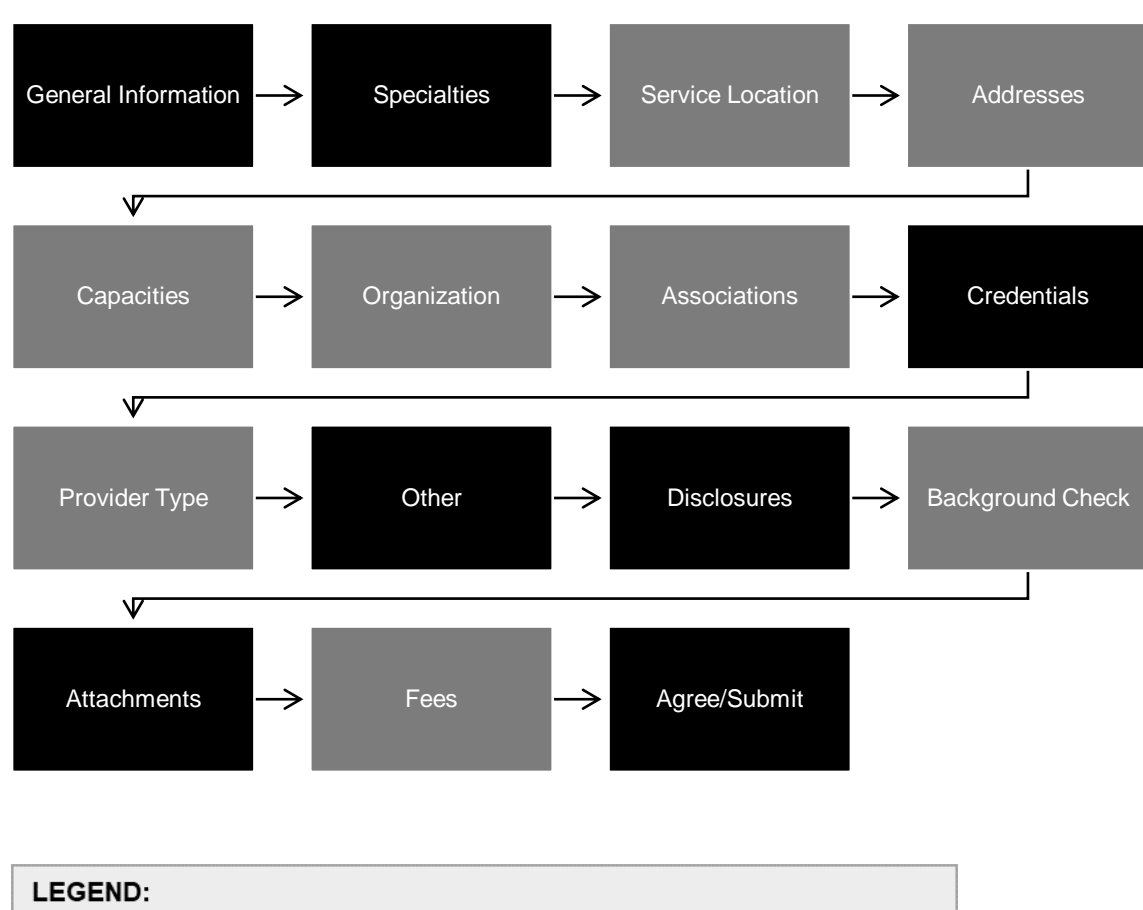

## 3.1 Enrollment Process Flowchart

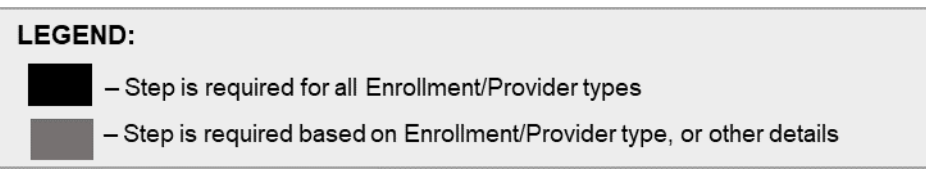

## 3.2 Enrollment Steps Description

- 1. <u>General Information</u> Choose your enrollment and provider type, and add general information pertaining to your enrollment. Information added in this step includes provider information, general credential information, contact information, and home address.
- 2. <u>Specialties</u> Add specialties and taxonomies for the provider type that you selected in the General Information step.
- 3. <u>Service Location</u> Add the service location address and all information related to that address (phone number, hours of operation, service address information, etc.).
- 4. <u>Addresses</u> If applicable, add additional address types apart from the Service Location address. Examples include Pay To and Mail To addresses.
- 5. <u>Capacities</u> Add additional specialty details, if determined to be required by your provider type and specialty disclosed in previous steps.
- 6. <u>Organization</u> If applicable, add organizational details such as organization type and tax classifications.
- 7. <u>Associations</u> If applicable, disclose individual or group associations for your enrollment type. This step is optional and is limited to adding associations with providers that are already enrolled.
- 8. <u>Credentials</u> Add all relevant licensure and Medicare participation information. Credentials can include Degree, License, DEA, Medicare, and Medicaid.
- Provider Type If applicable, add provider type required credentials. Provider credentials can include CLIA, Bed Information, Level of Maternal Care, Surety Bond information, and Collaborating Physician.
- 10. <u>Other</u> Add additional required credentials. Other credentials can include Languages, Certifications, Facility Accreditations, Additional Information, and Malpractice Information.
- <u>Disclosures</u> Complete the disclosure forms displayed, which can include Provider Self Disclosure, Sub-Contractor Disclosure, Ownership and Control Interest, Managing Employees, and Business Transaction.
- 12. Background Check View additional requirements for high-risk Providers.
- 13. <u>Attachments</u> Add the required supporting documentation listed for your enrollment application.
- 14. Fees If applicable, answer application fee questions and pay the amount due.
- <u>Agreement/Submit</u> Accept the terms and conditions contained within the Provider Agreement and review the information displayed. Once this is completed, obtain a verification code and submit your enrollment.